<リスト1> AD コンバータへのデータの出力例

| NEC PC98 用 |                                                |
|------------|------------------------------------------------|
| moval, 22h | $/\!/\operatorname{CLK}$ ->1 , CS ->0 , DI ->0 |
| out 32h,al | // シリアル・ポートにデータ出力                              |

### PC/AT 互換機用

| mov al,00h      | // CLK -> 1        |
|-----------------|--------------------|
| mov dx , $3FBh$ |                    |
| out dx al       | // シリアル・ポートにデータ出力  |
| mov al,03h      | // CS ->0 , DI ->0 |
| mov dx,3FCh     |                    |
| out dx,al       | // シリアル・ポートにデータ出力  |

<リスト2> A-D コンバータからの1ビットの出力データを調べる方法

NEC PC98 用

in 32h,al // シリアル・ポートからデータの読み取り

test al,80h // D7 ビットを調べる

# PC/AT 互換機

| mov dx , 3FEh |                       |  |  |  |
|---------------|-----------------------|--|--|--|
| in dx al      | // シリアル・ポートからデータの読み取り |  |  |  |
| test al,20h   | //D5 ビットを調べる          |  |  |  |

<リスト3> A-D 変換アダプタ作動 関数 (DLL タイプ)

NEC PC98 用 (このリストには,後述の説明のため行番号を入れてあります。実際には入りません。)

- 1: library adcpc98;
- 2: uses

- 3: SysUtils,
- 4: Classes;

| 5:  | const   |       | //CL | K | CS ] | DI |
|-----|---------|-------|------|---|------|----|
| 6:  | ADSW011 | =\$08 | ;//  | 0 | 1    | 1  |
| 7:  | ADSW101 | =\$20 | ;//  | 1 | 0    | 1  |
| 8:  | ADSW001 | =\$28 | ;//  | 0 | 0    | 1  |
| 9:  | ADSW100 | =\$22 | ;//  | 1 | 0    | 0  |
| 10: | ADSW000 | =\$2a | ;//  | 0 | 0    | 0  |

11: function Keisoku(Chan:Word;mati1:Word;mati2:Word):Word;stdcall;

- 12: var
- 13: bufdata:Word;
- 14: ChSw1,ChSw2:Byte;
- 15: label WAIT1, WAIT2, MEJ, DATA0, DATA1, DATA2;

| 16:         | begin     |                  |                                       |
|-------------|-----------|------------------|---------------------------------------|
| 17:         | if Chan=0 | then begin ChSw  | 1:=ADSW000;ChSw2:=ADSW100; end        |
| 18:         | el        | se begin ChSw1:= | =ADSW001;ChSw2:=ADSW101; end;//CH の選択 |
| 19:         | asm       |                  |                                       |
| 20:         | mov       | al,ADSW011       |                                       |
| 21:         | out       | 32h,al           | //表5の                                 |
| 22:         | mov       | al,ADSW001       |                                       |
| 23:         | out       | 32h,al           | //表5の                                 |
| 24:         | mov       | cx,mati1         | //表5のWait1                            |
| 25:         | WAIT1:    |                  |                                       |
| 26:         | dec       | сх               |                                       |
| 27:         | jns       | WAIT1            |                                       |
| 28:         | mov       | al,ADSW101       |                                       |
| 29:         | out       | 32h,al           | //表5の                                 |
| 30:         | mov       | al,ADSW001       |                                       |
| 31:         | out       | 32h,al           | //表5の                                 |
| 32:         | mov       | al,ADSW101       |                                       |
| 33:         | out       | 32h,al           | //表5の                                 |
| 34:         | mov       | al,ChSw1         |                                       |
| 35:         | out       | 32h,al           | //表5の                                 |
| 36:         | mov       | al,ChSw2         |                                       |
| 37:         | out       | 32h,al           | //表5の                                 |
| 38:         | mov       | al,ADSW000       |                                       |
| 39:         | out       | 32h,al           | //表5の                                 |
| 40:         | mov       | al,ADSW100       |                                       |
| 41:         | out       | 32h,al           | //表5の                                 |
| 42:         | mov       | cx,mati2         | //表5のWait2                            |
| 43:         | WAIT2:    |                  |                                       |
| 44:         | dec       | сх               |                                       |
| 45:         | jns       | WAIT2            |                                       |
| <b>46</b> : | mov       | dl,07h           | //for i=0 to7                         |
| 47:         | MEJ:      |                  |                                       |
| 48:         | mov       | al,ADSW000       |                                       |
| 49:         | out       | 32h,al           | //表5の                                 |
| 50:         | mov       | al,ADSW100       |                                       |
| 51:         | out       | 32h,al           | //表5の                                 |
| 52:         | in        | al,32h           | //表5の                                 |
| 53:         | push      | ax               | //1ビットのデータをスタックへ入れます。                 |
| 54:         | dec       | dl               |                                       |
| 55:         | jns       | MEJ              | //nexti,以上8回入力を行います。                  |
| // 8        | ビットの計測    | データをメモリ^         | 入れます。                                 |

56: mov dx,00ffh //dx レジスタに計測データを入れます。

| 57:         | mov                   | cx,07h     | // for i=0 to 7                          |
|-------------|-----------------------|------------|------------------------------------------|
| 58:         | DATA0:                |            |                                          |
| 59:         | pop                   | ax         | //スタックから1ビットのデータを取り出します。                 |
| 60:         | test                  | al,80h     | //al レジスタのD7 が0か1かを調べます。                 |
| 61:         | je                    | DATA1      |                                          |
| 62:         | ror                   | dl,1h      | //al レジスタのD7 が1であればdl レジスタのD7 に1を入れます。   |
| 63:         | jmp                   | DATA2      |                                          |
| <b>64</b> : | DATA1:                |            |                                          |
| 65          | shr                   | dl,1h      | //al レジスタのD7 が0 であれば dl レジスタのD7 に0を入れます。 |
| <b>66</b> : | DATA2:                |            |                                          |
| 67:         | dec                   | сх         | //nexti,以上8回繰り返します。                      |
| <b>68</b> : | jns                   | DATA0      |                                          |
| <b>69</b> : | mov                   | bufdata,dx | //dx レジスタの値を変数 bufdata に入れるます。           |
| 70:         | end;//asm             |            |                                          |
| 71:         | 71: Keisoku:=bufdata; |            | //デジタル変換された8ビットのデータをこの関数の戻り値とします。        |
| 72:         | end; //mair           | 1          |                                          |

73: exports Keisoku index 1; //外部からこの関数を参照できるようにします。

- 74: begin
- 75: end.

## PC/AT 互換機用

library adcdosv;

uses

SysUtils,

Classes;

const

PCLK =\$3FB;

PCSDI =\$3FC;

- PDO =\$3FE;
- CLK0=\$40 ;
- CLK1=\$00 ;
- CSDI00=\$3 ;

CSDI01=\$2 ;

CSDI10=\$1 ;

CSDI11=\$0 ;

function Keisoku(Chan:Word;mati1:Word;mati2:Word):Word;stdcall;

var

bufdata:Word;

ChSw:Byte;

label WAIT1, WAIT2, MEJ, DATA0, DATA1, DATA2;

begin if Chan=0 then ChSw:=CSDI00 else ChSw:=CSDI01; asm mov dx.PCLK:mov al.CLK0:out dx.al mov dx,PCSDI;mov al,CSDI11;out dx,al //表5の mov dx,PCSDI;mov al,CSDI01;out dx,al //表5の cx.mati1 mov WAIT1: dec сх WAIT1 ins mov dx,PCLK;mov al,CLK1;out dx,al /表5の mov dx,PCLK;mov al,CLK0;out dx,al /表5の mov dx,PCLK;mov al,CLK1;out dx,al /表5の mov dx,PCLK;mov al,CLK0;out dx,al /表5の mov al.ChSw mov dx,PCLK;mov al,CLK1;out dx,al /表5の mov dx,PCLK;mov al,CLK0;out dx,al /表5の mov dx,PCSDI;mov al,CSDI00;out dx,al mov dx,PCLK;mov al,CLK1;out dx,al /表5の cx,mati2 mov WAIT2: dec cx WAIT2 jns ah.07h //for i=0 to7 mov MEJ: mov dx,PCLK;mov al,CLK0;out dx,al /表5の mov dx,PCLK;mov al,CLK1;out dx,al /表5の mov dx,PDO in al,dx /表5の push ax //1ビットのデータをスタックへ入れます。 dec ah MEJ //next i,以上8回入力を行います。 jns //8ビットの計測データをメモリへ入れます。 ここに, NEC PC98 用の行番号 56~行番号 69 の命令を入れます。 ただし, 60:test al,80hは, test al,20h に変更します。 end://asm Keisoku:=bufdata; end://main exports Keisoku index 1;

begin

```
end.
<リスト4> シリアル・ポートのオープン関数(EXE タイプ)
  unit Ad_swtch;
  interface
  uses
   Windows, Messages, SysUtils, Classes, Graphics, Controls, Forms, Dialogs,
   StdCtrls:
  type
   TForm1 = class(TForm)
     AD ON: TButton;
     Switch: TLabel;
     procedure AD_ONClick(Sender: TObject);
     procedure FormClose(Sender: TObject; var Action: TCloseAction);
   private
     {Private 宣言}
    FHandle: THandle;
   public
     {Public 宣言}
   end:
  var
   Form1: TForm1:
  implementation
  {$R *.DFM}
  procedure TForm1.AD_ONClick(Sender: TObject);
  begin
  FHandle:=CreateFile(
  'COM1',
                                    //address of name of the file
  GENERIC_READ or GENERIC_WRITE, //access (read-write) mode
  0,
                                  //share mode
  nil,
                                  // address of security descriptor
  OPEN_EXISTING,
                                     //how to create
  FILE_ATTRIBUTE_NORMAL,
                                       //file attributes
                                  // handle of file with attributes to copy
  0
  );//パラメータの詳細はWin32 Programmer's Reference, 文献6をご覧ください。
   Switch.caption:='ON';
  end;
  procedure TForm1.FormClose(Sender: TObject; var Action: TCloseAction);
  begin
  CloseHandle(FHandle);
```

```
end;
```

end.

<リスト5 > VBA で A-D 変換アダプタの作動
関数 Keisoku を利用するプログラム

1チャンネル入力の場合

Declare Function Keisoku Lib "adcpc98" (ByVal C As Integer,ByVal N As Integer, ByVal M As Integer) As Integer 'NEC PC 用

Declare Function Keisoku Lib "adcdosv" (ByVal C As Integer, ByVal N As Integer, ByVal M As Integer) As Integer PC/AT 互換機用

#### Sub 計測()

Dim MejData(256) As Integer Dim counter As Integer

Dim Mejcounter As Integer

Mejcounter=256 '必ず MejData(X)のXより小さい値を指定してください。

For counter = 1 To Mejcounter

MejData(counter) = Keisoku(0, 0, 0) 'CH0 からの入力信号を測定

Next counter

For counter = 1 To Mejcounter

```
Worksheets("Sheet1").Cells(counter,1).Value = MejData(counter)
```

'Sheet1の1列目に計測データが表示されます。

Next counter

End Sub

## 2チャンネル入力の場合

Declare Function Keisoku Lib "adcpc98" (ByVal C As Integer, ByVal N As Integer, ByVal M As Integer) As Integer 'NEC PC 用

'Declare Function Keisoku Lib "adcdosv" (ByVal C As Integer, ByVal N As Integer, ByVal M As Integer) As Integer 'PC/AT 互換機用

# Sub 計測()

Dim MejData0(256) As Integer Dim MejData1(256) As Integer Dim counter As Integer Dim Mejcounter As Integer

Mejcounter = 256 '必ず, MejData0(X), MejData1(X)のXより小さい値を指定してください。 For counter = 1 To Mejcounter MejData0(counter) = Keisoku(0, 0, 0) 'CH0 からの入力信号を測定 MejData1(counter) = Keisoku(1, 0, 0) 'CH1 からの入力信号を測定 Next counter For counter = 1 To Mejcounter Worksheets("Sheet1").Cells(counter, 1).Value = MejData0(counter) Worksheets("Sheet1").Cells(counter, 2).Value = MejData1(counter) ' CH0 からの計測データを Sheet1 の1列目に表示 ' CH1 からの計測データを Sheet1 の2列目に表示 Next counter

End Sub

```
<リスト6> タイムスタンパを利用する方法
                       //戻り値は,経過時間をmsの単位で返します。
function Sampling:Double;
var
TimeS, TimeE: Word;
TimeMej:Integer;
begin
asm
in ax,005ch
                     //タイムスタンパのカウントを読みます。
mov TimeS,ax
{時間計測を行いたい部分}
in ax.005ch
                      //もう一度タイムスタンパのカウントを読みます。
mov TimeE.ax
end:
TimeMej:=TimeE-TimeS;
                     //カウントの差を出します。
 if TimeMej<0 then
   TimeMej:=TimeMej+65536; //カウントがffffh から 0000h に変化した場合
Sampling:=TimeMej*0.00326; //1カウント当たり0.00326msの時間経過です。
end:
<リスト7> サンプリング時間の計測を含んだ A-D 変換アダプタ作動関数 (DLL タイプ)
library adcpc98t;
uses
 SysUtils,
 Classes:
const
ADSW011
                  =$08 :// CLK=0 CS=1 DI=1
```

|         | , ,       |   |   |   |  |
|---------|-----------|---|---|---|--|
| ADSW101 | =\$20 ;// | 1 | 0 | 1 |  |
| ADSW001 | =\$28 ;// | 0 | 0 | 1 |  |
| ADSW100 | =\$22 ;// | 1 | 0 | 0 |  |
| ADSW000 | =\$2a ;// | 0 | 0 | 0 |  |
|         |           |   |   |   |  |

type

```
PDouble = ^double;
  PWord = ^Word;
procedure Keisoku_time(Data:PWord;Time:PDouble;count:Word;Chan:Word;mati1:Word;mati2:Word);stdcall;
var
i:Word:
bufdata:Word:
timecount:Word:
TimeMej:Integer;
ChSw1,ChSw2:Byte;
TimeData : array[0..1024] of Word;
label WAIT1, WAIT2, MEJ, DATA0, DATA1, DATA2;
begin
if Chan=0 then begin ChSw1:=ADSW000;ChSw2:=ADSW100; end
       else begin ChSw1:=ADSW001;ChSw2:=ADSW101; end;
//ここに, asm di end;を入れると取りこぼしなく計測データが取り込めますが大変危険な方法です。
for i:=1 to count do
begin
asm
ここに, リスト2のNEC PC98 用の行番号20~行番号69の命令を入れます。
 in ax.005ch
                   //タイムスタンパのカウントを読み出します。
 mov timecount.ax
end://asm
Data^:=bufdata:
                //得られた8ビットの計測データを変数Dataに入れます。
inc(Data):
TimeData[i]:=timecount; //タイムスタンパのカウントを変数 TimeData に入れます。
end://for next
```

//もし,割り込み禁止を入れた場合は,ここに asm sti end;を入れます。

```
TimeData[0]:=timeData[1];
for i:=1 to count do    //以下 , 計測データーつ一つのサンプリング時間を求めます。
begin
TimeMej:=TimeData[i]-TimeData[i-1];
if TimeMej<0 then
TimeMej:=TimeMej+ 65536;
Time^:= TimeMej*0.00326; //サンプリング時間を変数 Time に入れます。
inc(Time);
end;
```

end; //main

exports Keisoku\_time index 1;

begin end.

<リスト8> VBA で A-D 変換アダプタの作動
関数 Keisoku を利用するプログラム

Declare Sub Keisoku\_time Lib "adcpc98t" (ByRef D As Integer, ByRef T As Double, ByVal C As Integer, ByVal H As Integer, ByVal N As Integer, ByVal M As Integer) Sub 計測) Dim Data(1024) As Integer Dim time(1024) As Double Dim count As Integer Dim Mejcount As Integer Mejcount=1024 'Data(X), time(X)のXより小さい値を指定してください。 Call Keisoku\_time(Data(1), time(1), Mejcount, 0, 0, 0) 'CH0 からの入力信号を 1024 個則定します。

For count = 1 To Mejcount

Worksheets("Sheet1").Cells(count + 1, 1).Value = time(count)

Worksheets("Sheet1").Cells(count + 1, 2).Value = Data(count)

<sup>'</sup> サンプリング時間を Sheet1 の1列目, 計測データを Sheet1 の2列目に表示します。

Next count

End Sub